# MTEX Demo by Dr Ben Britton, Imperial College London

#### **Table of Contents**

| Clear variables and tidy up                                                          | . 1 |
|--------------------------------------------------------------------------------------|-----|
| data and file variables                                                              | . 1 |
| start up MTEX                                                                        | . 2 |
| Establish plotting convention - Bruker & Imperial Checked                            | . 2 |
| Load the data                                                                        | . 2 |
| Start plotting                                                                       | . 2 |
| extract the mineral name of phase == 1                                               | . 3 |
| plot the quality map                                                                 | . 3 |
| Plot the EBSD maps based upon IPF colouring                                          | . 4 |
| Plot the colour key                                                                  | . 4 |
| Plot the texture using the ODF                                                       | . 5 |
| Threshold some data based upon quality                                               | . 6 |
| Threshold these values                                                               | . 7 |
| Now calculate the grains                                                             | . 7 |
| plot the grain boundary map over the quality map to check that this looks reasonable | . 7 |
| Remove the small grains from the list                                                | 8   |
| Plot on the previous map                                                             | . 9 |
| Histogram the grain size                                                             | . 9 |
| Smooth the data - USE WITH CARE                                                      | 10  |
| Plot the updated IPF map                                                             | 11  |
| Now we can extract one grain and plot it as an extract                               | 12  |
| Now plot this grain as a single image - useful for showing off this grain            | 13  |
| Add a unit cell                                                                      | 15  |
| Can also plot unit cells for the entire map                                          | 15  |
| Plot the orientation from the mean - sample coordinates                              | 16  |
| Calculate the misorientation axis & plot in the crystal frame                        | 18  |
| Plot the axis for all the EBSD data                                                  | 18  |
| Plot the magnitude of the angle                                                      | 19  |
| Reduce to plot axes for points with an angle above a threshold                       | 20  |

Contact <u>b.britton@imperial.ac.uk</u> Zirconium data courtesy of Dr Vivian Tong Exercise working in MTEX 5.2.beta2

Created for the Chemnitz MTEX workshop 2019

#### Clear variables and tidy up

clear close all home

#### data and file variables

%mtex path - CHANGE

```
mtexpath='C:\Users\bbrit\Documents\GitHub\mtex';
```

```
% path with h5 file stored - CHANGE
pname = 'C:\Users\bbrit\Documents\GitHub\mtex_demo';
% file to be imported
fname = [pname '\Ax2_1_800N_VT_TBB.h5'];
```

#### start up MTEX

```
addpath(mtexpath);
startup_mtex
initialize MTEX 5.2.beta2 .... done!
<strong>MTEX 5.2.beta2</strong> (<a href="matlab:MTEXdoc('mtex')">show
documentation</a>)
  <a href="matlab:import_wizard('PoleFigure')">Import pole figure
data</a>
  <a href="matlab:import_wizard('PoleFigure')">Import pole figure
data</a>
  <a href="matlab:import_wizard('EBSD')">Import EBSD data</a>
  <a href="matlab:import_wizard('ODF')">Import CDF data</a>
  <a href="matlab:uninstall_mtex">Uninstall MTEX</a>
```

# Establish plotting convention - Bruker & Imperial Checked

```
setMTEXpref('xAxisDirection','west');
setMTEXpref('zAxisDirection','outOfPlane');
```

### Load the data

% create an EBSD variable containing the data
[ebsd,header]=loadEBSD\_h5v2(fname);

%convert into an XY grid to make life easier ebsd=ebsd.gridify;

# Start plotting

figure; %create a new figure window
plot(ebsd); %plot the EBSD data

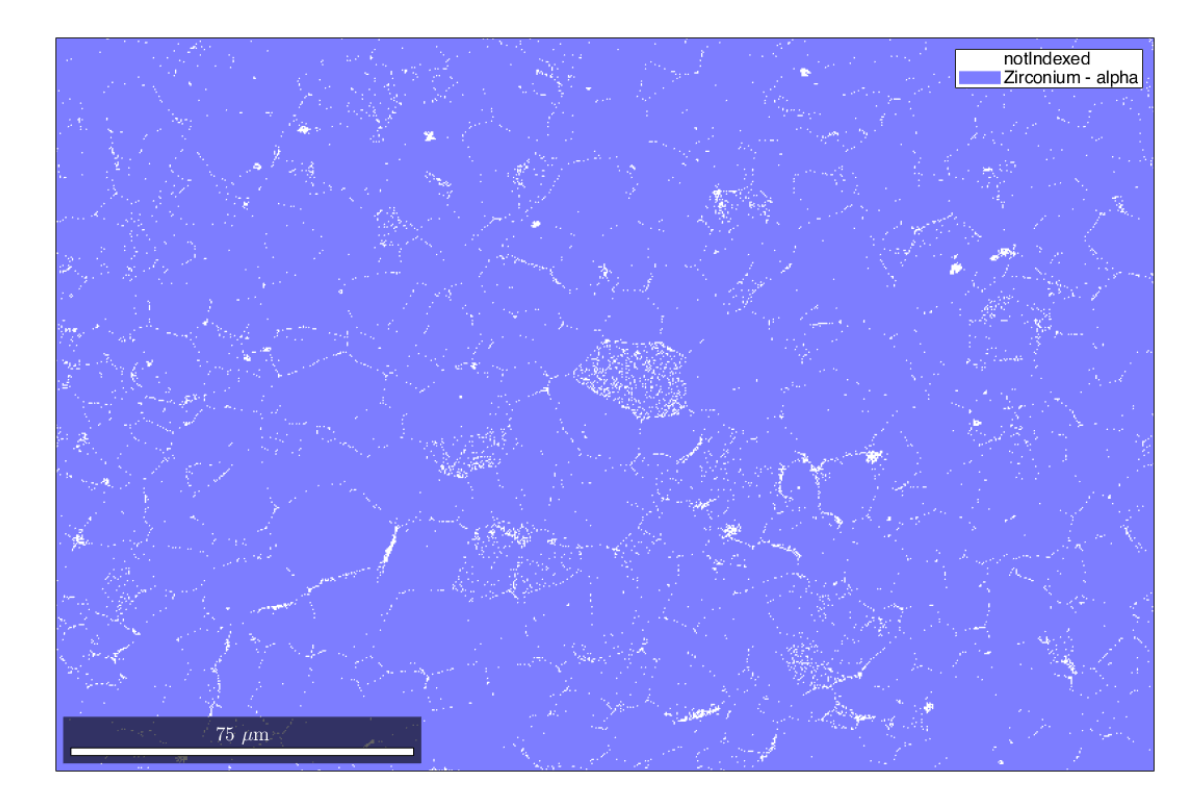

#### extract the mineral name of phase == 1

%find the points in the map which correspond to phase 1 (Zr for this map) phasepts=find(ebsd.phase == 1); %extract the mineral for one point phase=ebsd(phasepts(1)).mineral;

clear phasepts %clear this temporary variable - makes the Workspace
tidier

#### plot the quality map

```
% enables us to see how this data looks
nextAxis %create a new axis on the existing figure and put along side
plot(ebsd,ebsd.prop.RadonQuality);
colormap('gray')
```

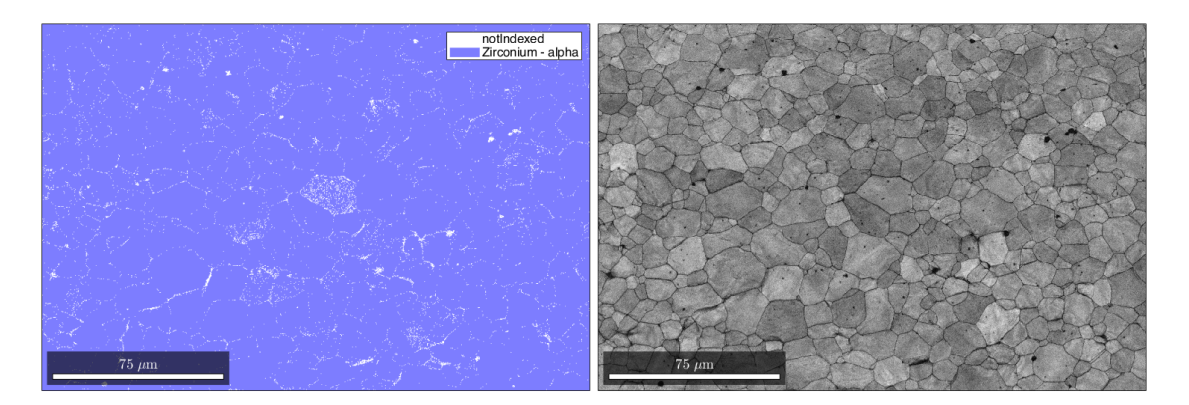

# Plot the EBSD maps based upon IPF colouring

%create the colourkey
oM1=ipfHSVKey(ebsd(phase));

#### %plot the figure

figure; oM1.inversePoleFigureDirection=xvector; %IPFx wrt X plot(ebsd(phase),oM1.orientation2color(ebsd(phase).orientations)); mtexTitle('Orientation map with respect to the X axis')

nextAxis
oM1.inversePoleFigureDirection=yvector; %IPFx wrt Y
plot(ebsd(phase),oM1.orientation2color(ebsd(phase).orientations));
mtexTitle('Orientation map with respect to the Y axis')

nextAxis
oM1.inversePoleFigureDirection=zvector; %IPFx wrt Z
plot(ebsd(phase),oM1.orientation2color(ebsd(phase).orientations));
mtexTitle('Orientation map with respect to the Z axis')

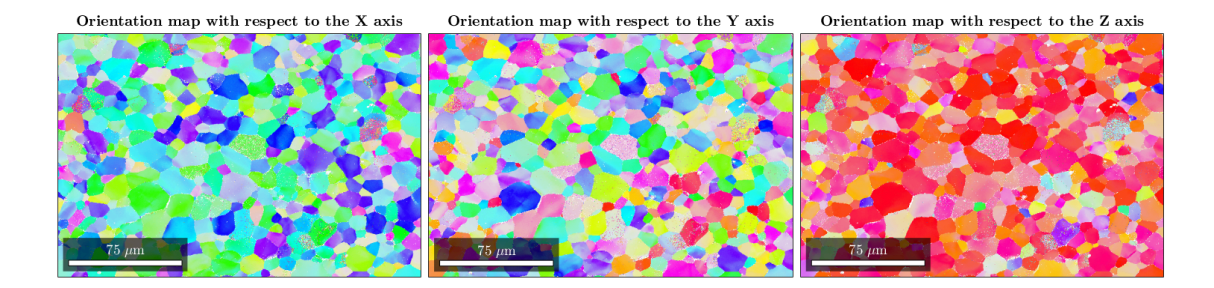

### Plot the colour key

```
figure('Color',[1 1 1]);
plot(oM1); title('Zr-alpha');
```

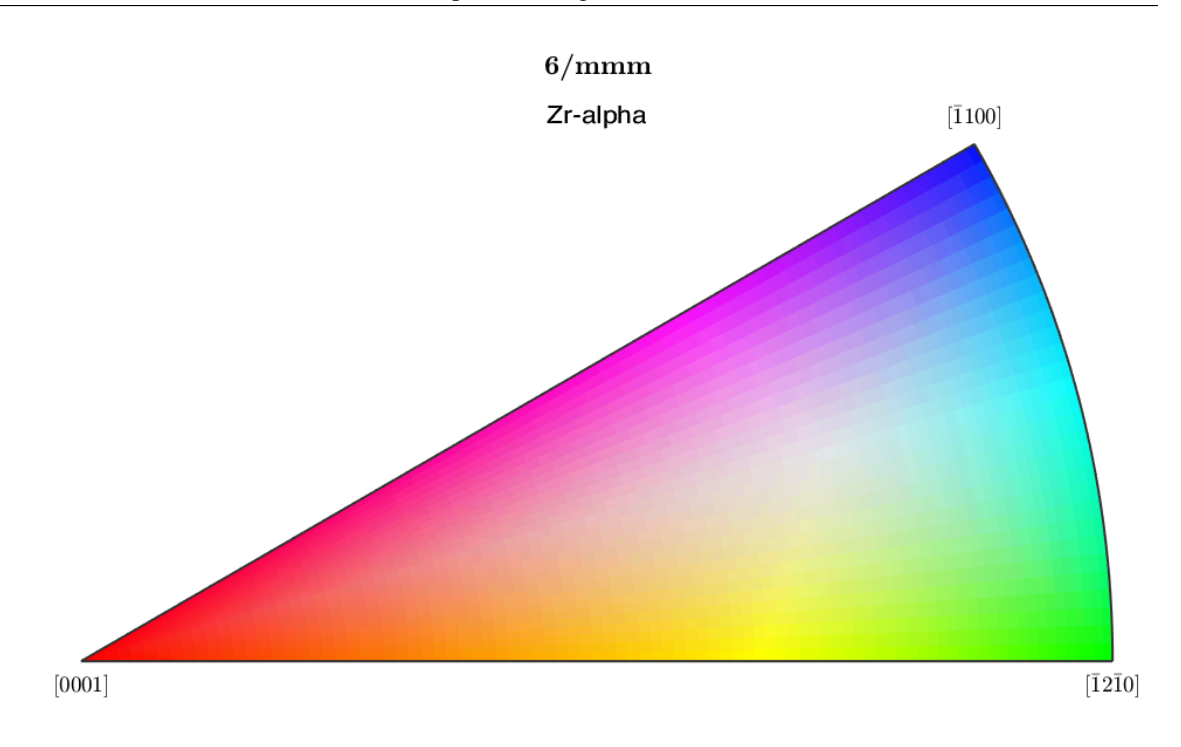

### Plot the texture using the ODF

```
odf_width=5; %in degrees
odf = calcODF(ebsd(phase).orientations, 'halfwidth',odf_width*degree);
h = Miller({0,0,1},{1,0,0},odf.CS); %plot the (001) and (100), i.e.
basal and prism, plane ODFs
figure;
plotPDF(odf,h,'upper','projection','eangle','contourf');
%Note you can plot ODFs with different projections & fix the
colourscales
mtexColorbar;
```

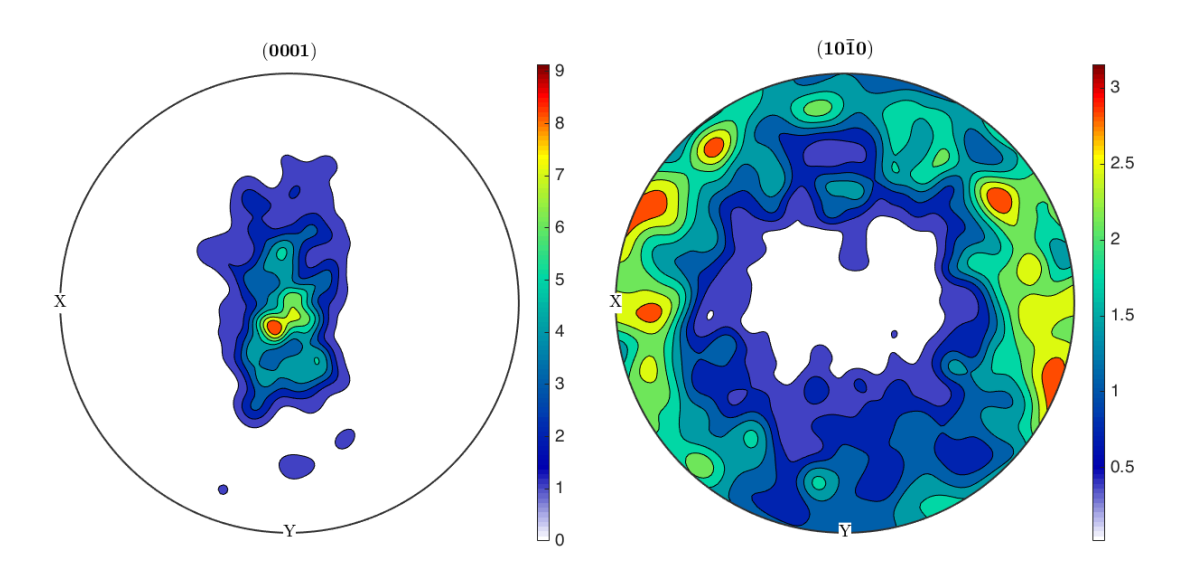

#### Threshold some data based upon quality

```
% first inspect the distributions
figure;
subplot(2,1,1); %[yboxes,xboxes,boxnum]
hist(ebsd.prop.RadonQuality(:),100); %The Hough based quality;
%needs the (:) on the end to create a column grid
xlim([0 1]);
subplot(2,1,2);
hist(ebsd.prop.MAD(:),100); %The Hough mean angular deviation in
degrees, for Bruker
xlim([0 2]);
```

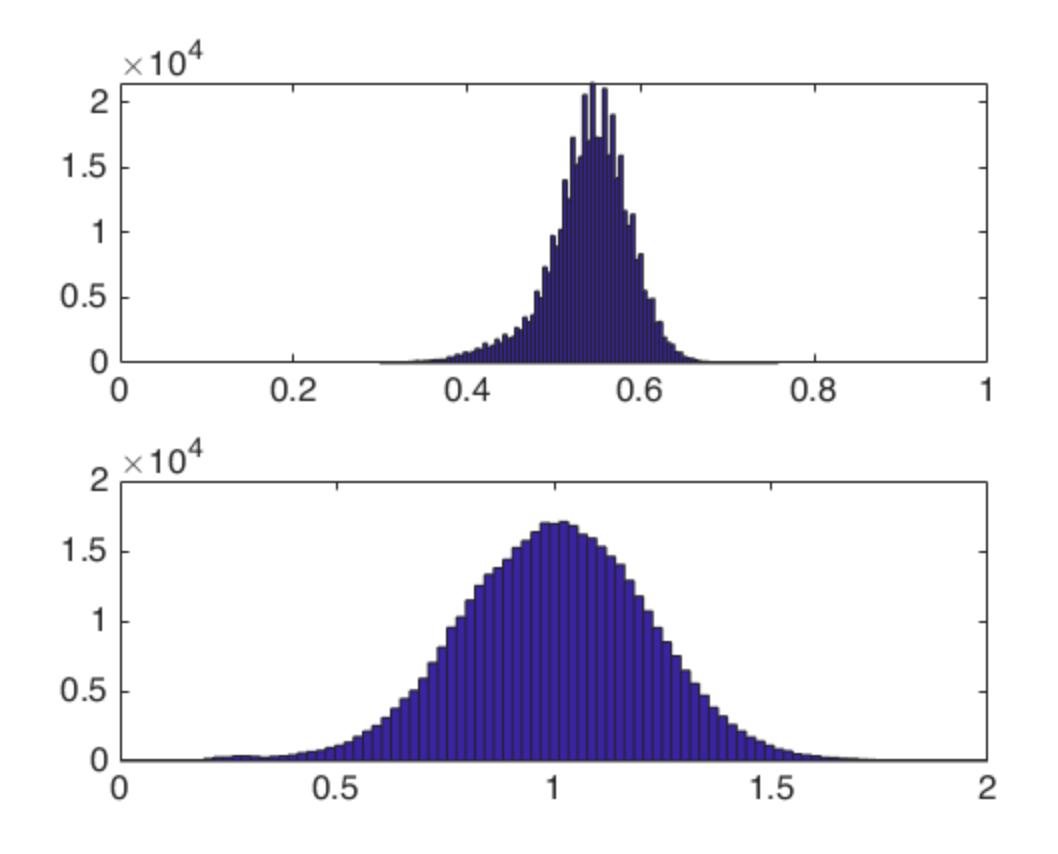

#### **Threshold these values**

```
Thresh_RadonQ=0.4; %RadonQuality
Thresh_MAD=2; %radon limit, upper
```

```
ebsd_good=ebsd(phase); %extract only the Zr-alpha
ebsd_good=ebsd_good(ebsd_good.prop.RadonQuality > Thresh_RadonQ);
ebsd_good=ebsd_good(ebsd_good.prop.MAD < Thresh_MAD);</pre>
```

% re-grid
ebsd\_good=ebsd\_good.gridify;

#### Now calculate the grains

```
gbThreshold = 5*degree;
[grains,ebsd_good.grainId]=calcGrains(ebsd_good('indexed'),'angle',gbThreshold);
```

# plot the grain boundary map over the quality map to check that this looks reasonable

figure;
plot(ebsd\_good,ebsd\_good.prop.RadonQuality); colormap('gray');
hold on;

# %add on the grain boundaries plot(grains.boundary,'linewidth',0.5,'lineColor','r');

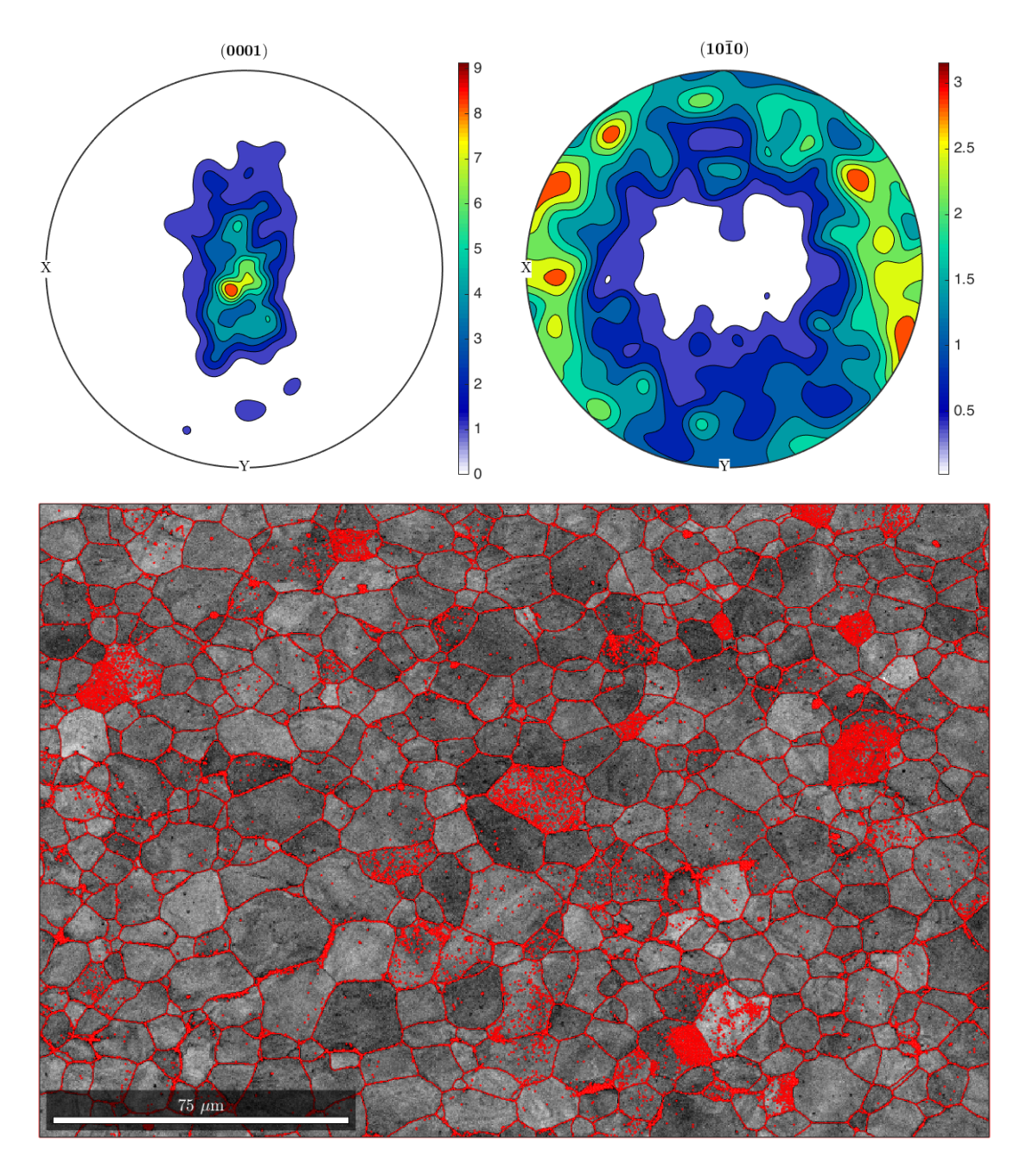

#### Remove the small grains from the list

num\_pixel=10; %threshold number of pixels

```
%remove small pixel grains
grains_big=grains(grains.area > num_pixel*header.XSTEP*header.YSTEP);
ebsd_good_big=ebsd_good(ebsd_good(grains_big));
ebsd_good_big=ebsd_good_big.gridify;
```

#### Plot on the previous map

nextAxis; plot(ebsd\_good\_big,ebsd\_good\_big.prop.RadonQuality); colormap('gray'); hold on; %add on the grain boundaries plot(grains\_big.boundary,'linewidth',0.5,'lineColor','r');

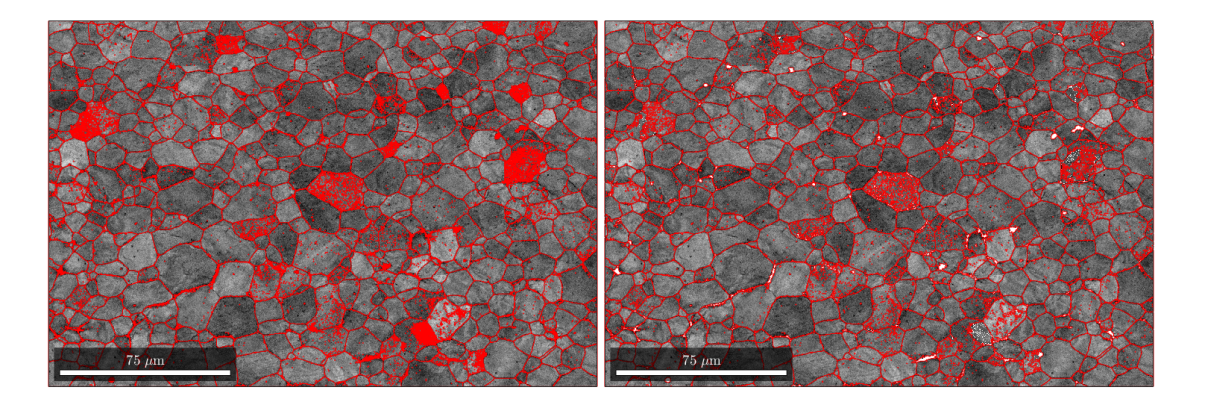

# Histogram the grain size

%histogram on grain size
figure;
hist(grains\_big.area,100); %100 bins for the histogram

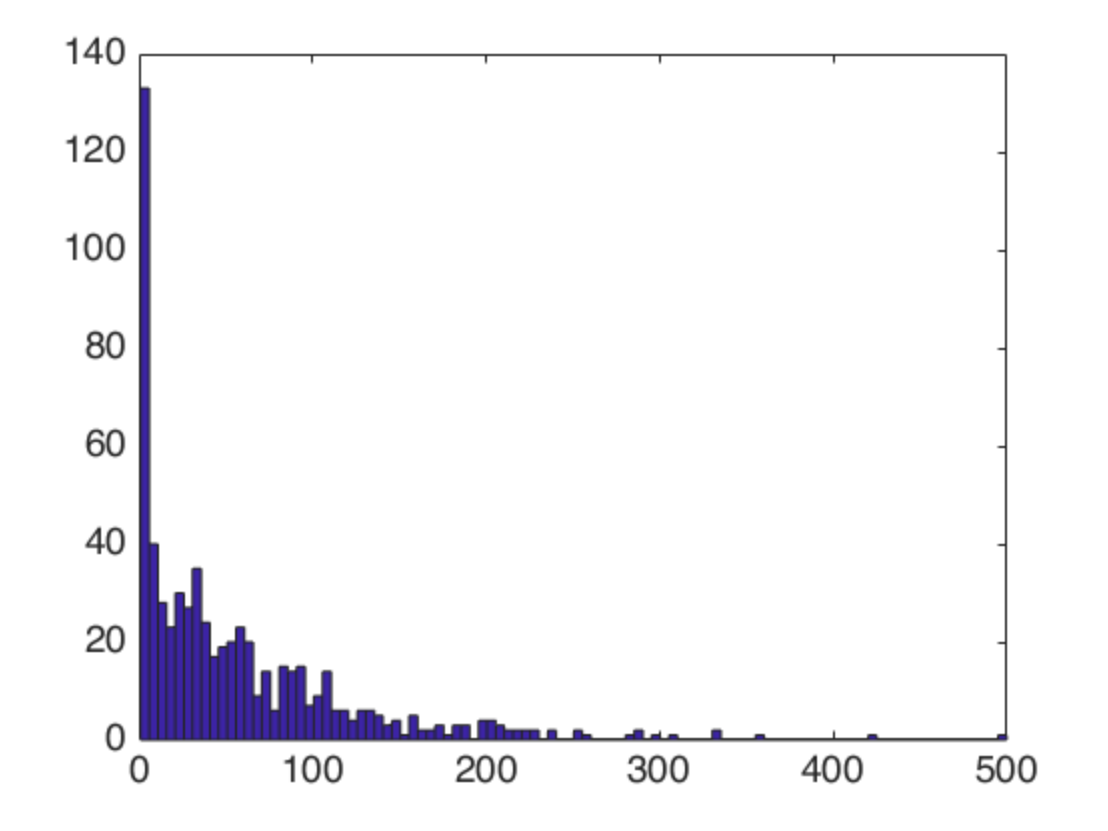

#### Smooth the data - USE WITH CARE

This is pretty and easier to work with Be very careful about the smoothing function and the structure inherited

```
F = meanFilter; %pick the spline points
ebsd_smoothed = smooth(ebsd_good_big,F,'fill',grains_big); %this is
still on a grid - but you can always check
```

```
%recalc the grains - this prooves useful for later
[grains_smooth,ebsd_smoothed.grainId]=calcGrains(ebsd_smoothed('indexed'),'angle',
```

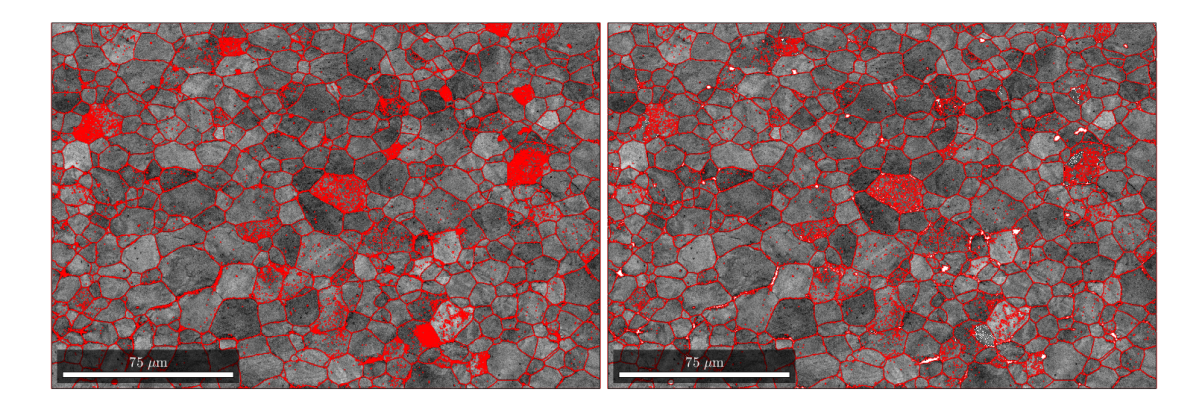

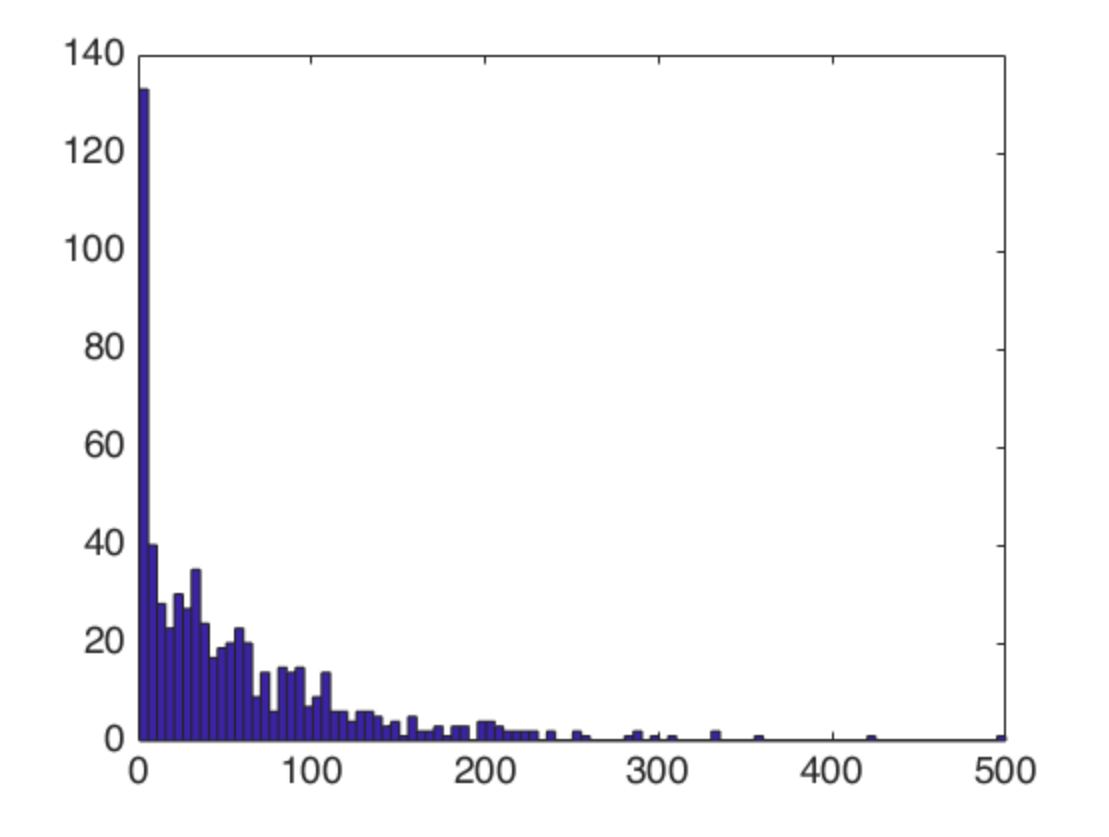

# Plot the updated IPF map

```
oM1=ipfHSVKey(ebsd_smoothed(phase));
oM1.inversePoleFigureDirection=xvector; %IPFx
figure;
plot(ebsd_smoothed(phase),oM1.orientation2color(ebsd_smoothed(phase).orientations)
hold on;
plot(grains_smooth.boundary,'linewidth',0.5,'lineColor','k');
```

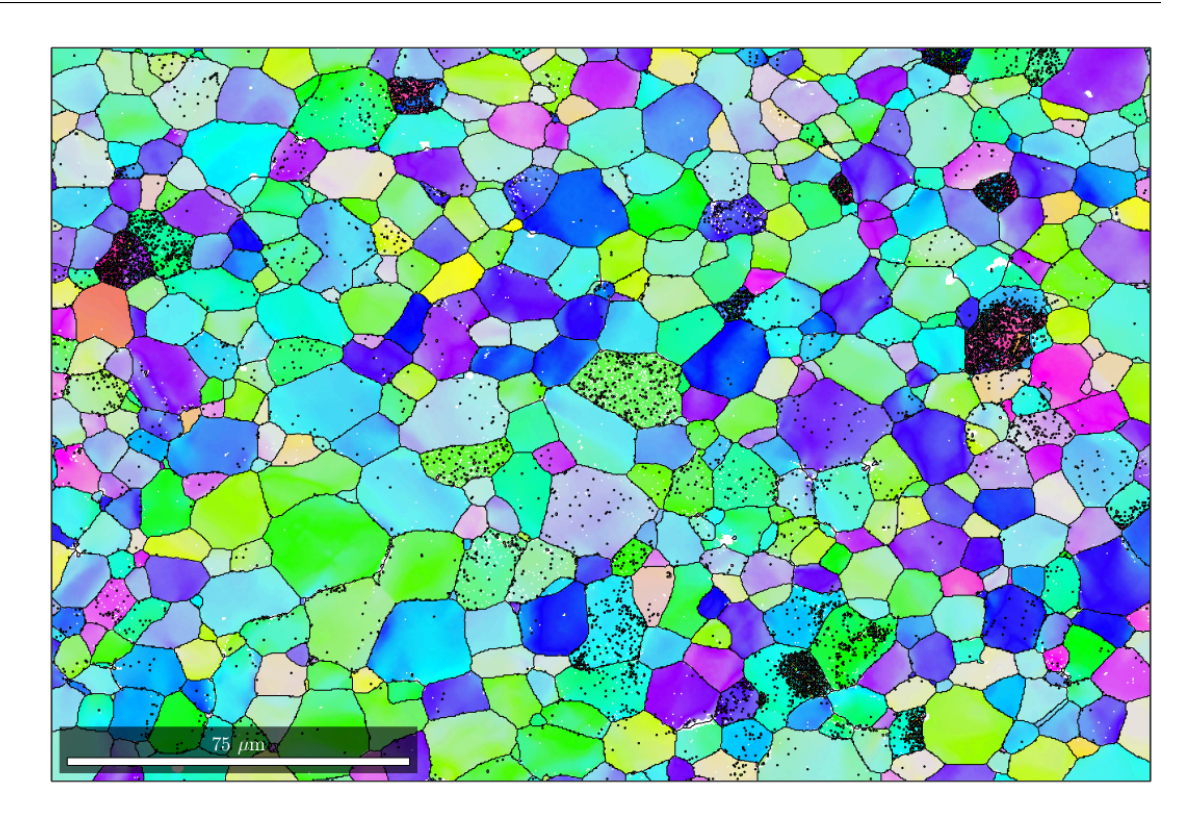

# Now we can extract one grain and plot it as an extract

```
[x,y]=ginput(1); %use a mouse cursor to pick a grain
hold on;
scatter(x,y,20,'k','filled');
% find the corresponding grain
grain_sel = grains_smooth(x,y);
plot(grain_sel.boundary,'linecolor','r','LineWidth',3);
hold off
```

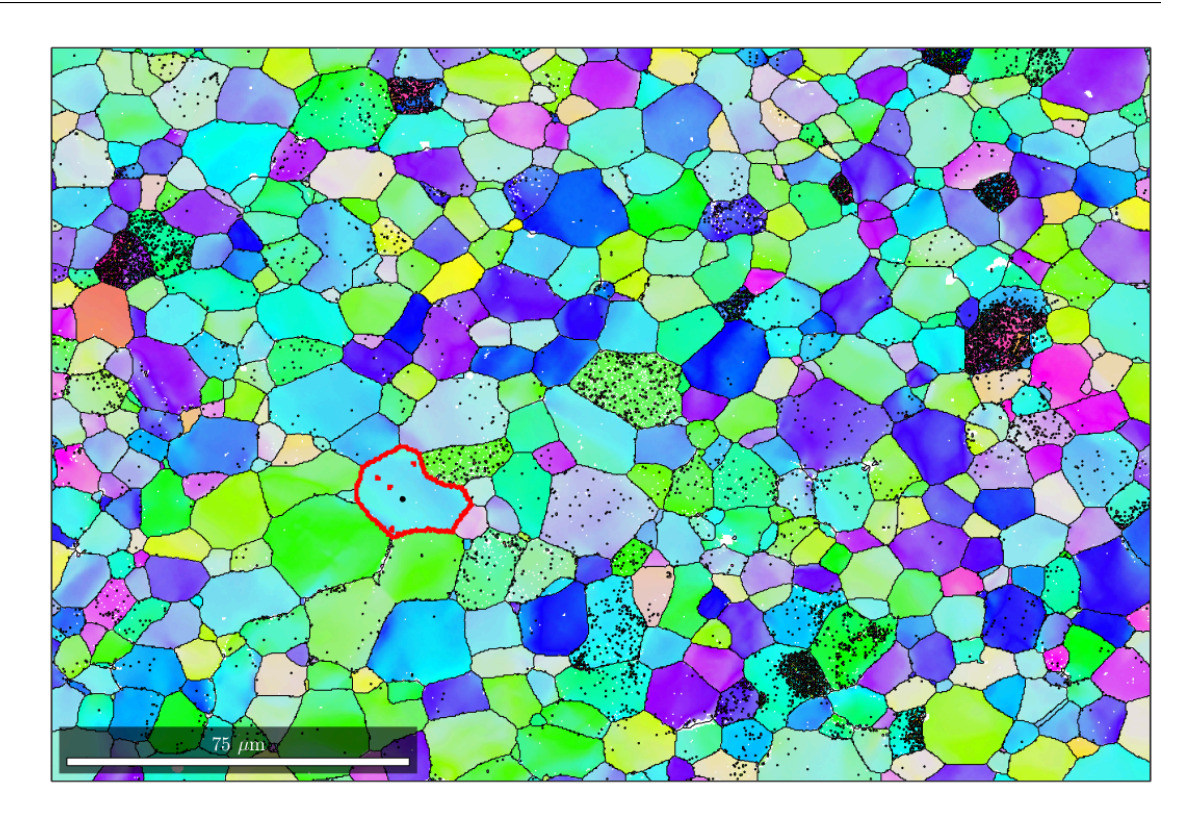

# Now plot this grain as a single image - useful for showing off this grain

figure;

%subset the plot to just have the selected grain plot(ebsd\_smoothed(grain\_sel),ebsd\_smoothed(grain\_sel).prop.RadonQuality); colormap('gray'); hold on plot(grain\_sel.boundary,'LineWidth',2,'linecolor','r');

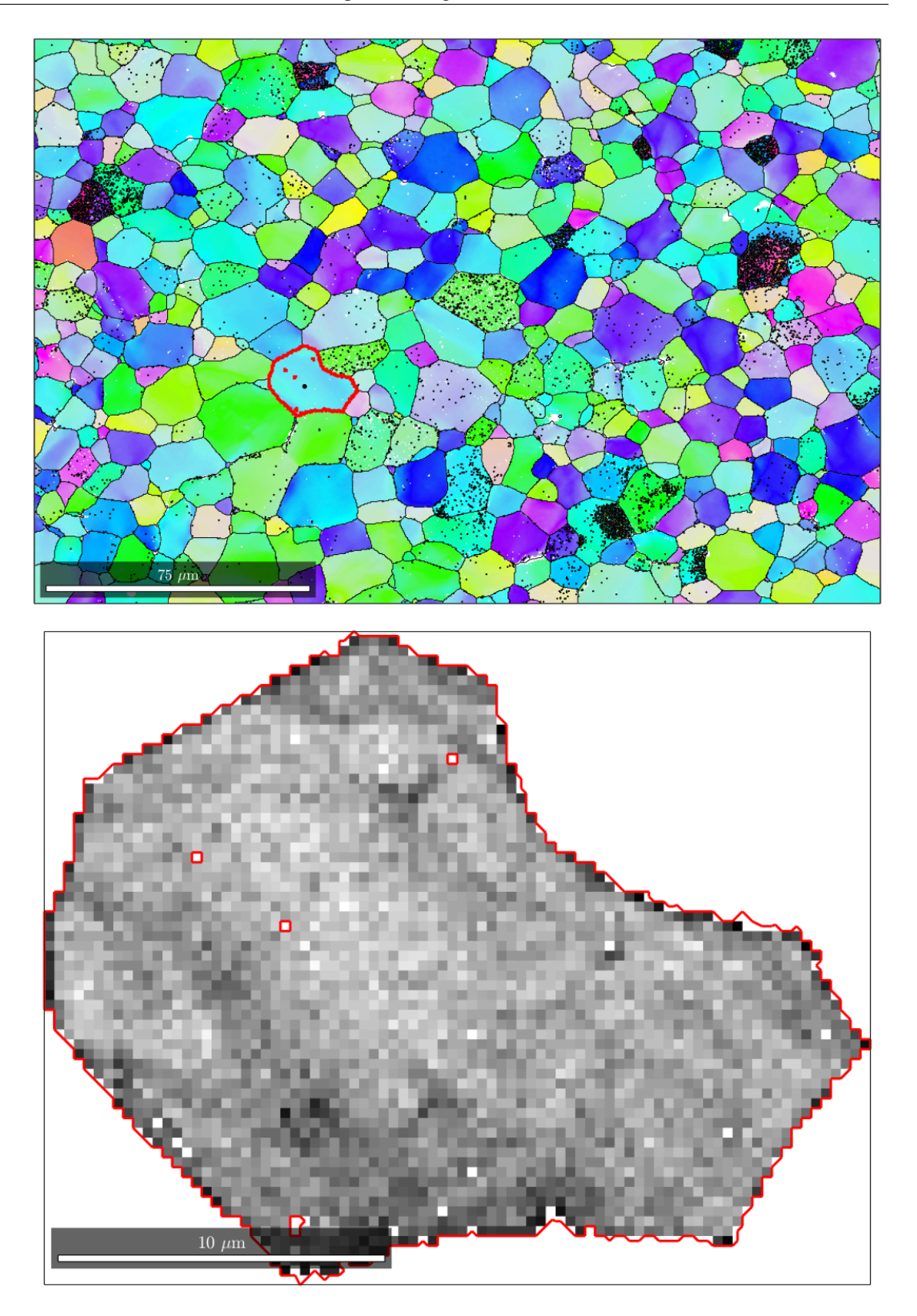

#### Add a unit cell

```
%generate the unit cell shape (this is HCP)
cS = crystalShape.hex(ebsd_smoothed(phase).CS);
%plot the crystal - 0.1 = fraction of the grain shape
plot(grain_sel,0.1*cS,'FaceColor','g')
Warning: Symmetry missmatch!
```

```
Warning: Symmetry missmatch!
Warning: Symmetry missmatch!
Warning: Symmetry missmatch!
Warning: Symmetry missmatch!
Warning: Symmetry missmatch!
Warning: Symmetry missmatch!
Warning: Symmetry missmatch!
Warning: Symmetry missmatch!
Warning: Symmetry missmatch!
Warning: Symmetry missmatch!
Warning: Symmetry missmatch!
```

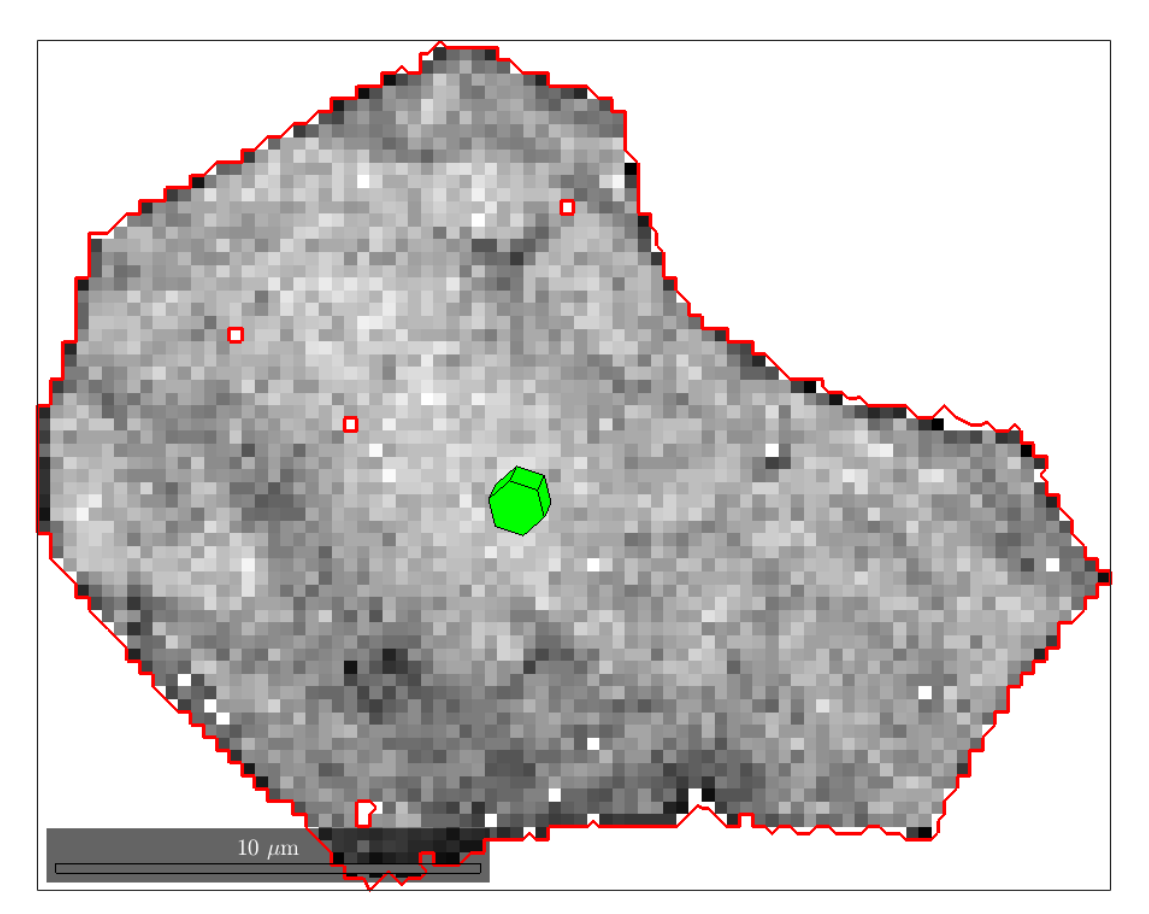

### Can also plot unit cells for the entire map

figure;

plot(ebsd\_smoothed(phase),ebsd\_smoothed(phase).prop.RadonQuality);

```
colormap('gray');
hold on
plot(grains_smooth.boundary,'LineWidth',2,'linecolor','k');
plot(grains_smooth,0.7*cS,'FaceColor','g')
```

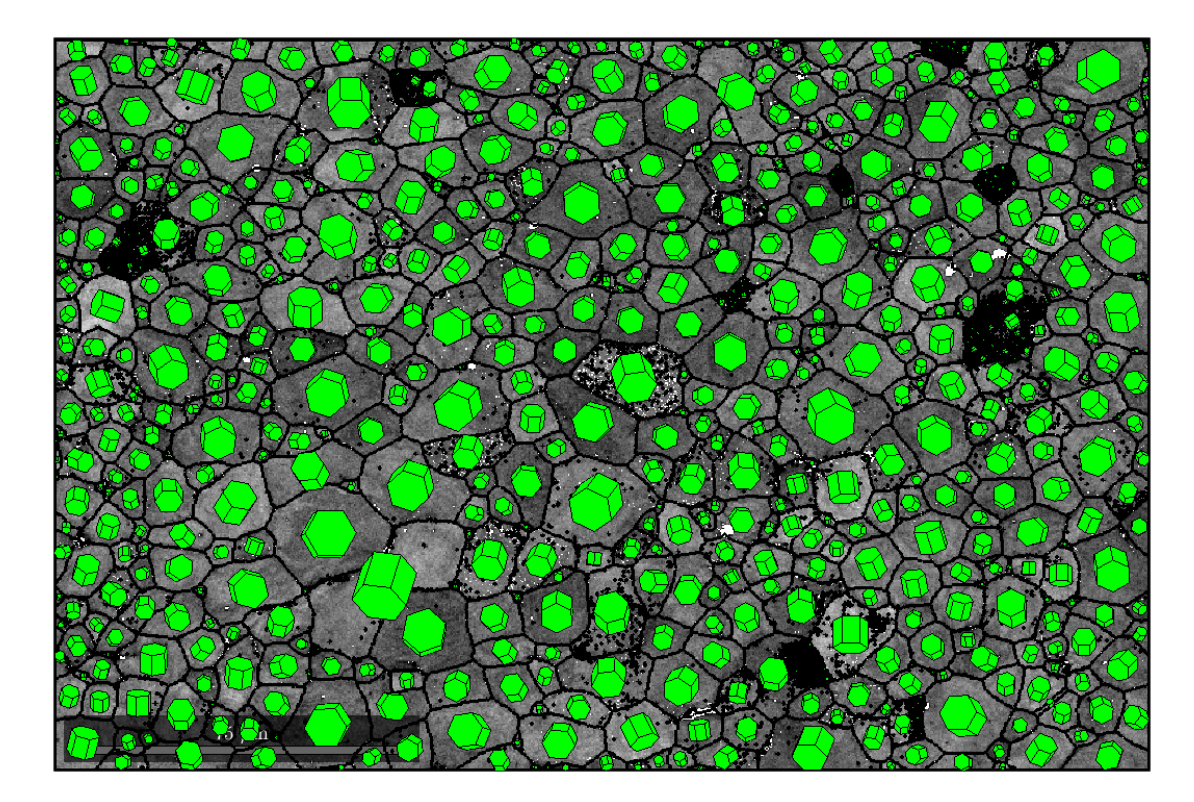

# Plot the orientation from the mean - sample coordinates

```
% plot mis2mean for all phases
ipfKey = axisAngleColorKey(ebsd_smoothed(phase));
ipfKey.maxAngle = 5*degree;
%choose the orientation reference for each grain
ipfKey.oriRef =
  grains_smooth.meanOrientation(ebsd_smoothed(phase).grainId);
%plot the map
figure;
plot(ebsd_smoothed(phase),ipfKey.orientation2color(ebsd_smoothed(phase).orientation
hold on
 % plot boundary
plot(grains_smooth.boundary,'linewidth',1)
hold off
%plot the colourkey
```

```
figure;
plot(ipfKey);
```

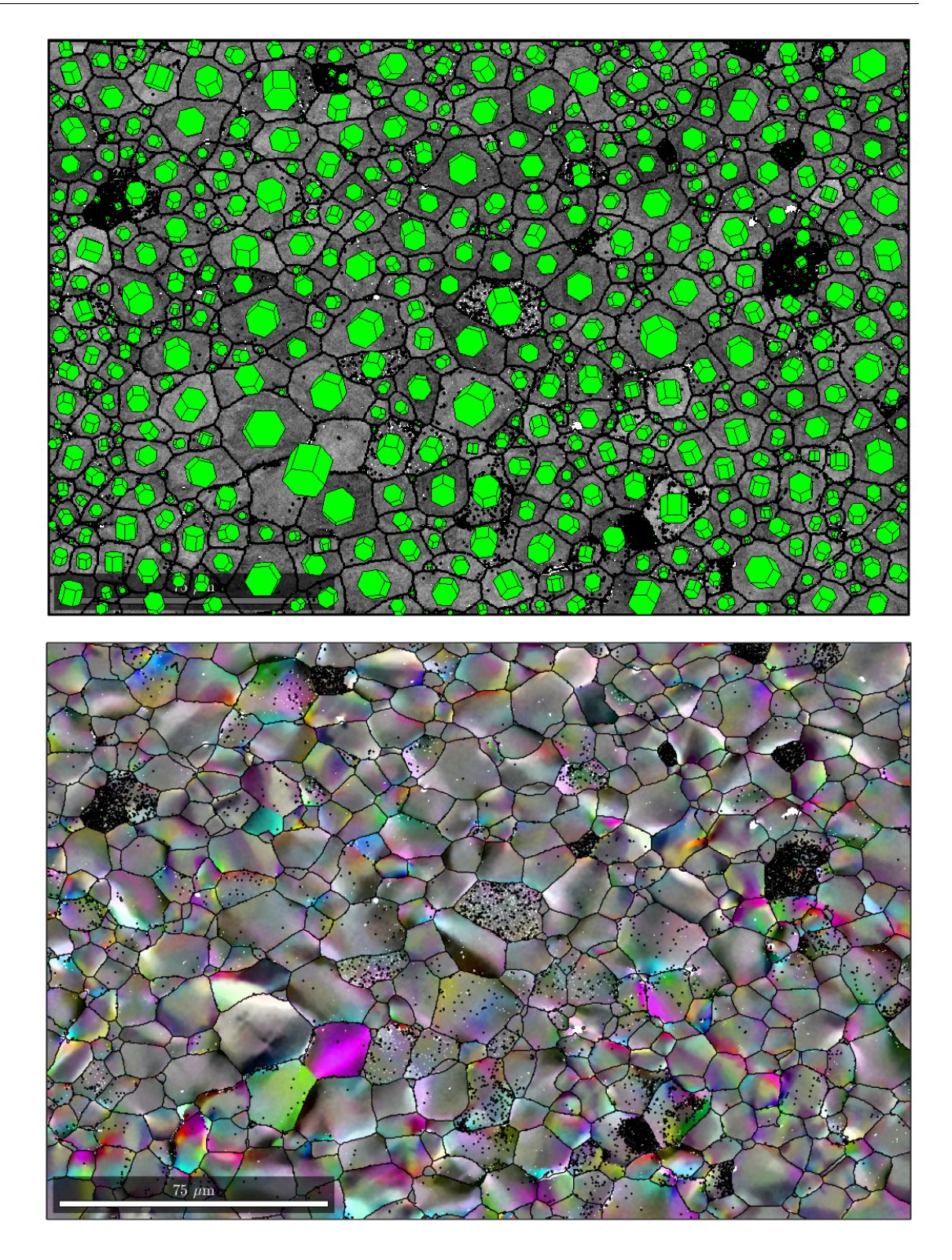

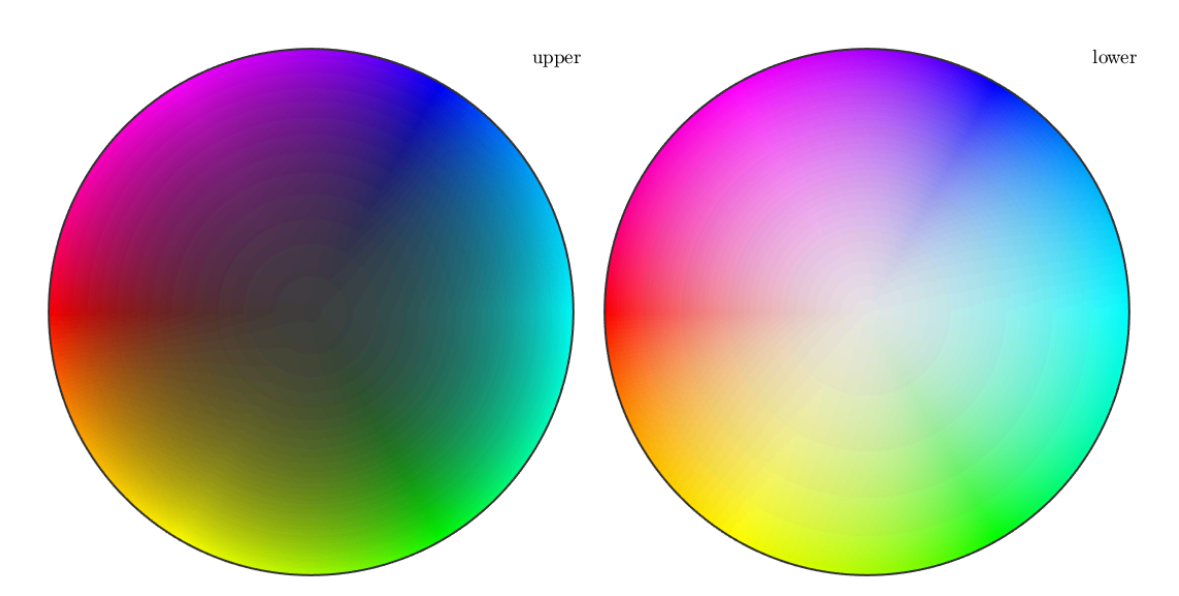

# Calculate the misorientation axis & plot in the crystal frame

%calculate the misorientation in the specimen frame axis\_specimen=axis(grains\_smooth(ebsd\_smoothed(phase).grainId).meanOrientation,ebs

%calculate the misorientation in the crystal frame (i.e. rotate each %according to the grain mean orientation axis\_crystal=axis(inv(grains\_smooth(ebsd\_smoothed(phase).grainId).meanOrientation) angle\_crystal=angle(inv(grains\_smooth(ebsd\_smoothed(phase).grainId).meanOrientatio

```
%create the IPF colour key
HCP_IPFkey=HSVDirectionKey(cS.CS);
```

%create the colours
RGB=HCP\_IPFkey.direction2color(axis\_crystal);

### Plot the axis for all the EBSD data

```
figure;
plot(ebsd_smoothed(phase),RGB);
hold on;
% plot boundary
plot(grains_smooth.boundary,'linewidth',1)
hold off
```

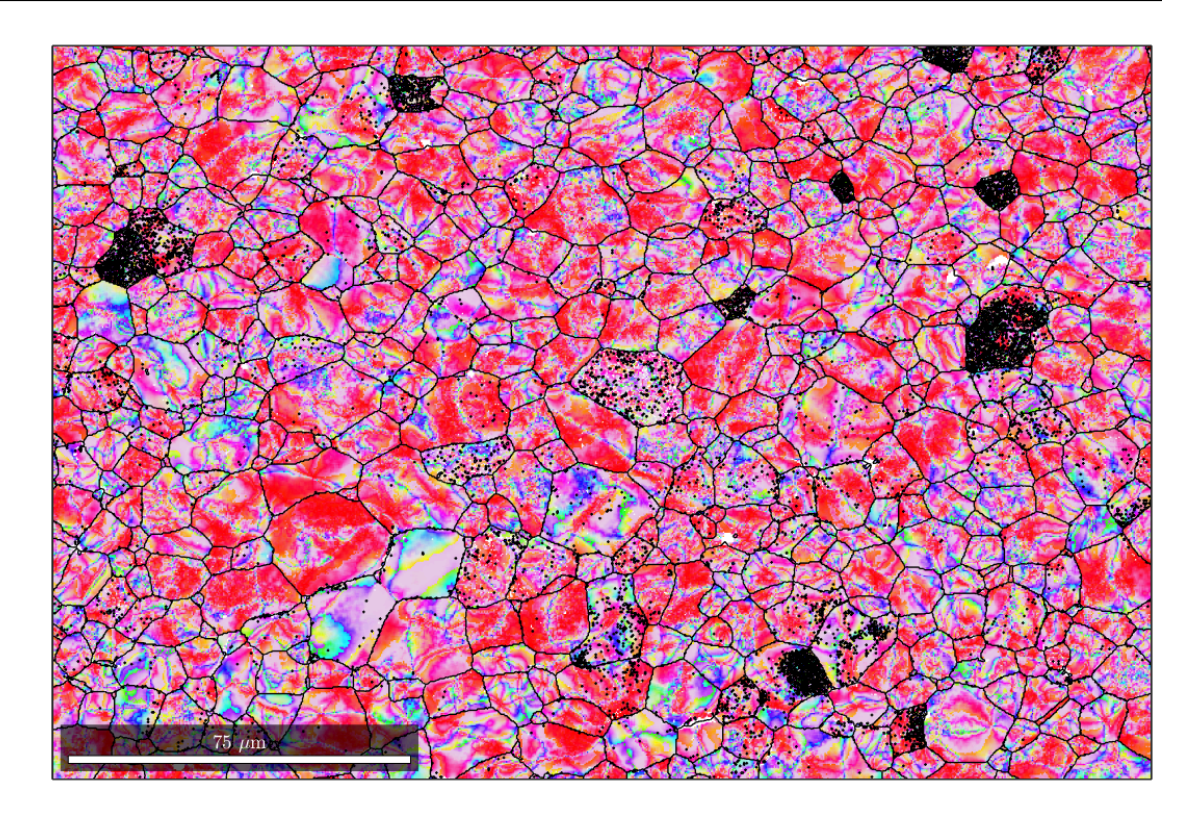

# Plot the magnitude of the angle

figure; plot(ebsd\_smoothed(phase),angle\_crystal); hold on; % plot boundary plot(grains\_smooth.boundary,'linewidth',4) hold off

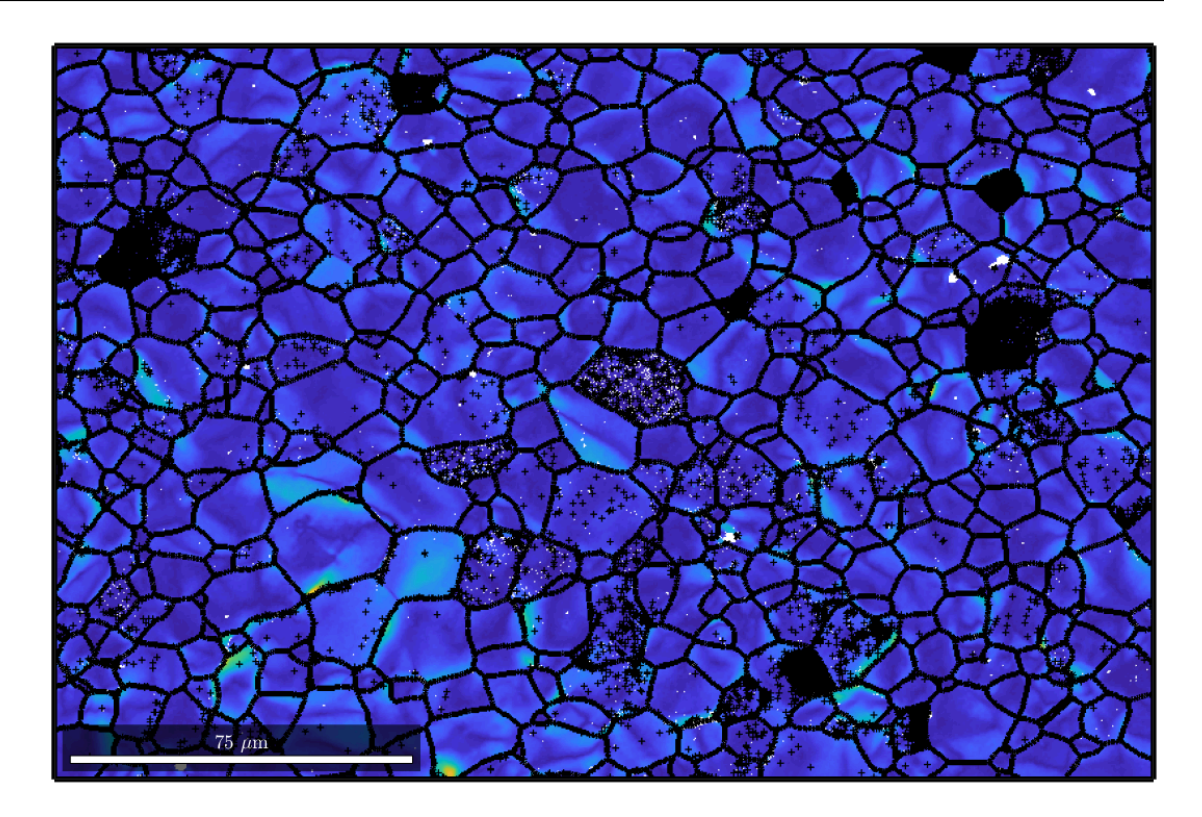

# Reduce to plot axes for points with an angle above a threshold

ebsd\_good=ebsd\_smoothed(phase); ebsd\_good=ebsd\_good(angle\_crystal>1.5\*degree); RBG\_reduced=RGB(angle\_crystal>1.5\*degree,:);

figure; plot(ebsd\_good(phase),RBG\_reduced); hold on; % plot boundary plot(grains\_smooth.boundary,'linewidth',1) hold off

%end of script

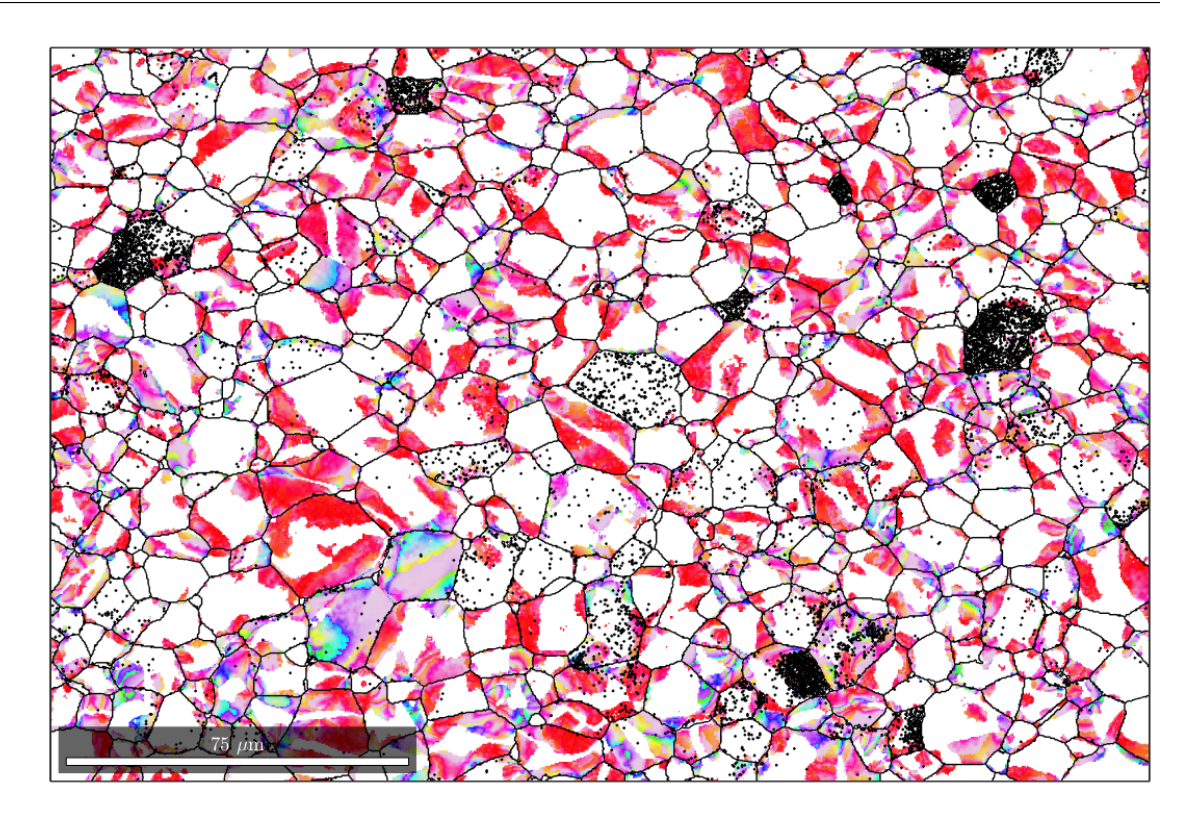

Published with MATLAB® R2018b